## DE: Selbstsinstallation von Market Intelligence Office Excel Add-In

Für die Verwendung von MI Office muss zuerst die Software lokal am eigenen Arbeitsplatz-PC oder Notebook installiert werden. Das Programm steht für alle WU-MitarbeiterInnen im Software Center zur Verfügung.

Generelle Hinweise zur **Selbstinstallation von Programmen** finden Sie in der <u>Anleitung für das</u> <u>Software Center</u>.

Sollte es Probleme bei der Installation geben, können sich die Betroffenen per Helpdesk an die IT-SERVICES wenden.

## EN: Self-Installation of Market Intelligence Office Excel Add-In

MI Office is available for self-installation to all WU employees via the Software Center. The Software Center serves as central point of contact for program installations and updates for (domain-integrated) PCs and notebooks managed by IT-SERVICES. Further information can be found in the <u>Software Center Guide</u>.

If the installation process failed, please contact IT-SERVICES via the Helpdesk.

Anleitung für die Installation / Install MI Office

• Klicken Sie dazu:

| Betriebssystem | Pfad                                                                                                    |
|----------------|----------------------------------------------------------------------------------------------------|
| Windows 7      | Alle Programme -> Microsoft System Center (bzw.<br>Microsoft System Center 2012 R2) -> Configuration<br>Manager -> Software Center |
| Windows 10     | Alle Apps -> Microsoft System Center -> Software<br>Center <b>ODER</b> angepinnt an das Startmenü                                  |

• You can find the Software Center in the Start menu at the following locations:

| System software | File path                                                                          |
|-----------------|------------------------------------------------------------------------------------|
| Windows 7       | All Programs -> Microsoft System Center (or<br>Microsoft System Center 2012 R2) -> |
|                 | Configuration Manager -> Software Center                                           |
| Windows 10      | All Apps -> Microsoft System Center -> Software                                    |
|                 | Center <b>OR</b> pinned to the Start menu                                          |

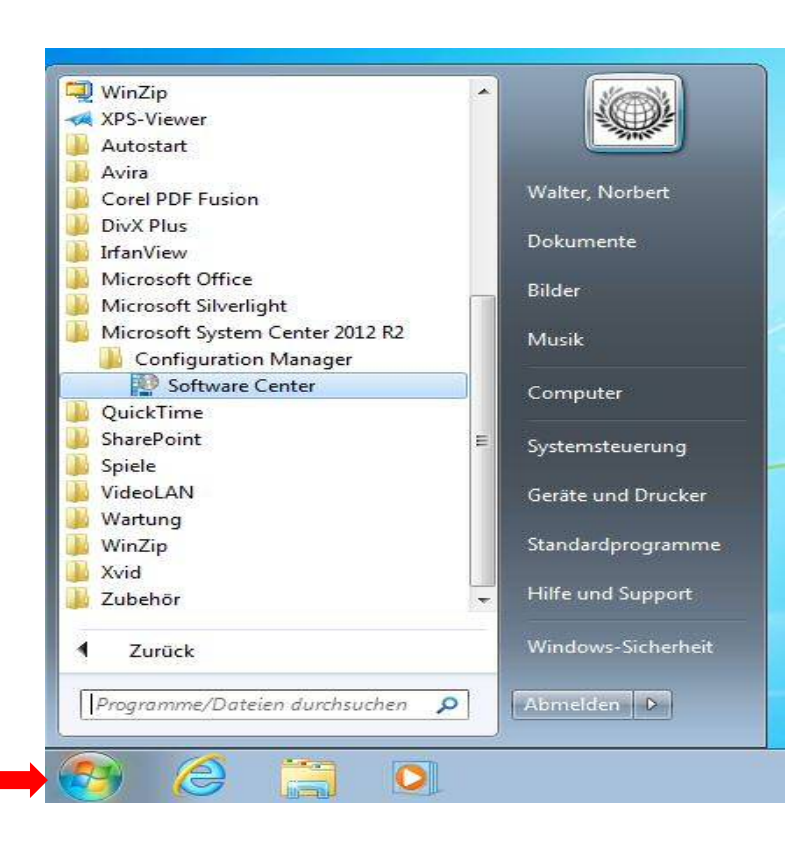

• Wählen Sie dort die gewünschte Software Market Intelligence Office Excel-Addin aus. / Select the Market Intelligence Office Excel-Addin software.

| WU-Vienna         |                                                   |                                       |              |           |
|-------------------|---------------------------------------------------|---------------------------------------|--------------|-----------|
| Applications 2    | All Required<br>Filter All   Sort by: Most recent |                                       |              | Search D  |
| Operating Systems | Name                                              | Publisher                             | Version      | Status    |
| Device compliance | Market Intelligence Office Excel-Addin            | S&P Global Market Intelligence Office | 1.0.17315.3  | Available |
| Options           | g 🛞 Miktex                                        |                                       | 2.9.6637     | Available |
|                   | TeamViewer Quick Support                          | TeamViewer                            | 12.0.90922.0 | Installed |
|                   | Wozila Firefox ESR                                | Mozila                                | 52.6.0       | Installed |
|                   | 🛓 VLC Media Player                                | VideoLAN                              | 300          | Installed |

• Starten Sie die Installation über den Button Install./ Press the Install button.

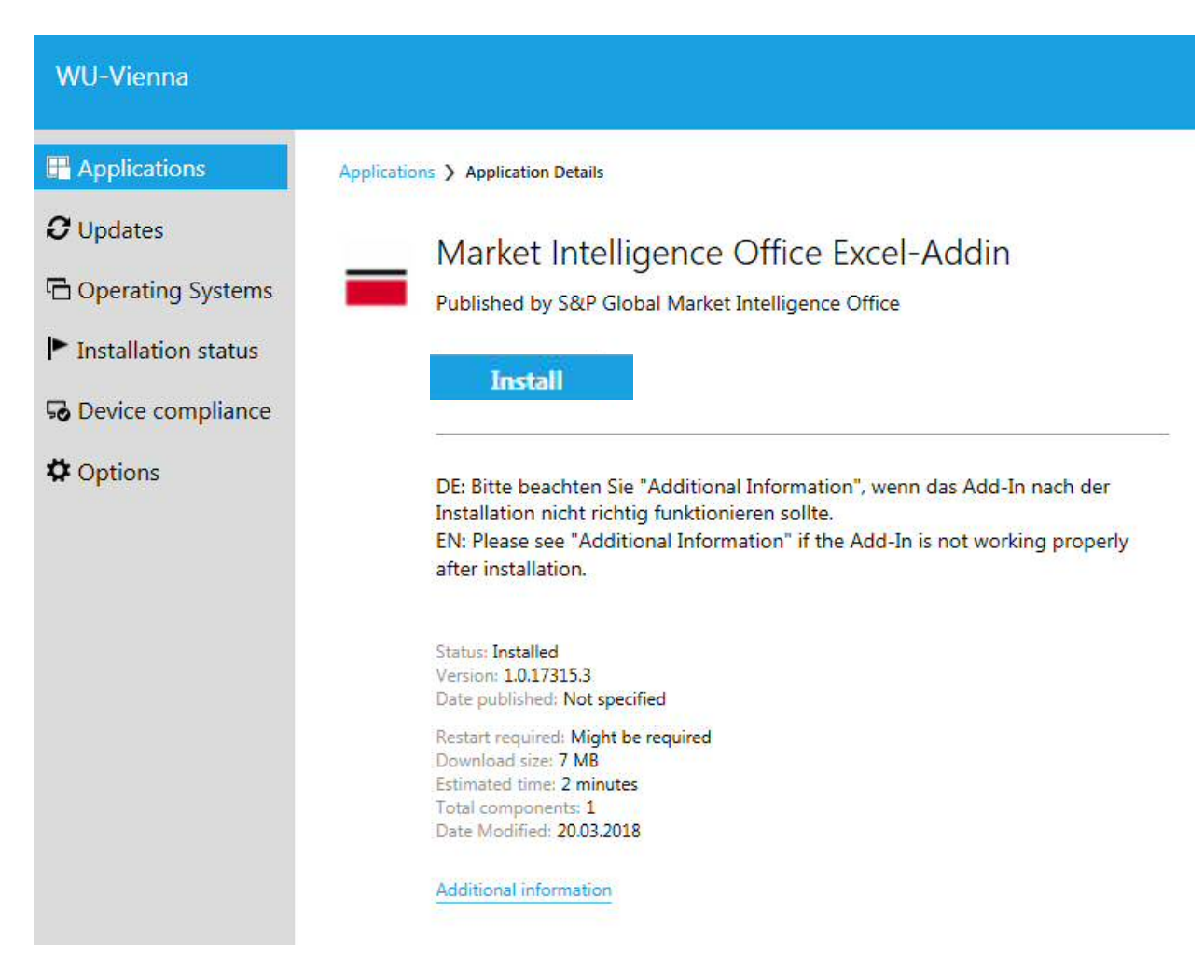

• Nach der Installation steht das neue Add-In über den Reiter **MI Office** in der geöffneten Excel-Arbeitsmappe zur Verfügung. / After installing the software, the new feature is available via the menu tab **MI Office** in the Excel workbook.

| XI .    | 5-0       | .⇒       |             |            |                                      |             |             |                                                      |          |               |           |                | Mappel -   | Excel      | $\overline{}$ |
|---------|-----------|----------|-------------|------------|--------------------------------------|-------------|-------------|------------------------------------------------------|----------|---------------|-----------|----------------|------------|------------|---------------|
| DATE    | START     | EINF     | ÜGEN S      | EITENLAY   | OUT                                  | FORMELN     | DATEN       | ÜBERPRÜFEN A                                         | NSICHT   | THOMSON REU   | TERS TH   | iomson Reuters | Datastream | POWERPIVOT | MI Office     |
| Sign    | Refresh R | efresh   | Screener/   | Field F    | f <b>x</b> [<br>Formula A<br>Builder | Audit Custo | om Template | $ f_{x \frac{1}{2}} $ Embed Convert Oueries Formulas | NewsWire | Settings Help | Market    | About          |            |            |               |
| General | Refresh I | Data     | Data Wizaru | Selector [ | Data                                 | Data Soffia | Templates   | Sharing                                              | News     |               | Utilities |                |            |            |               |
| A1      | •         | $\times$ | √ f.        | x          |                                      |             |             |                                                      |          |               |           |                |            |            |               |
| - 24    | A         | В        | C           |            | D                                    | E           | F           | G                                                    | Н        | I             | L         | К              | L          | M          | N             |
| 1       |           |          |             |            |                                      | -           |             |                                                      |          |               |           |                |            |            |               |
| 2       |           |          |             |            |                                      |             |             |                                                      |          |               |           |                |            |            |               |
| 4       |           |          |             |            |                                      |             |             |                                                      |          |               |           |                |            |            |               |
| 5       |           |          |             |            |                                      |             |             |                                                      |          |               |           |                |            |            |               |
| 6       |           |          |             |            |                                      |             |             |                                                      |          |               |           |                |            |            |               |

• Die Zugangskennung / Sign In entspricht Ihrer Kennung für die MI Plattform / Use your MI platform credentials (WU email address and password) to Sign In

| gn Refresh Refresh Sc<br>• Options • Dat<br>Refresh Data                                 | reener/ Field Formula<br>a Wizard Selector Builder<br>Data | Audit Custom<br>Data Formulas | Template Embed C<br>Library Queries Fo<br>Templates Shari | David Street Street Str | Settings Help            | Market Abou<br>Intelligence   |
|------------------------------------------------------------------------------------------|------------------------------------------------------------|-------------------------------|-----------------------------------------------------------|----------------------------------------------------------------------------------------------------|--------------------------|-------------------------------|
| gn in to S&P Global Market I<br>gn in to S&P Global Market Int<br>MI Office Excel Add-In | ntelligence<br>:elligence.                                 | E                             | F G                                                       | Н                                                                                                    | I                        | J                             |
| Weitere Infos                                                                            |                                                            |                               |                                                           |                                                                                                    |                          |                               |
| START EINFÜGEN SEITENL<br>Refresh Refresh<br>Options*                                    | AYOUT FORMELN DATEN                                        | ÜBERPRÜFEN ANSICHT            | THOMSON REUTERS T<br>Settings Help Market<br>Intelligen   | Mappel -<br>homson Reuters Datastream                                                                                                    | Excel<br>POWERPIVOT MI C | Office                        |
| Refresh Data<br>$$ : $\swarrow$ $f_x$<br>A B C                                           | Data Templat                                               | es Sharing New                | vs Utilities                                              | K L                                                                                                    | M N                      | 0                             |
|                                                                                          |                                                            |                               | - Market Intel                                            | linance                                                                                                    |                          |                               |
|                                                                                          |                                                            |                               | S&P Glo                                                   | obal                                                                                                    | Neue Benutzeranmeldung   | g i Kostenlose<br>Testversion |
|                                                                                          |                                                            |                               | Anmelde                                                   | e <mark>t Intell</mark> igenc                                                                                                    | e-Plattform              | n                             |
|                                                                                          |                                                            |                               | Kennwort                                                  |                                                                                                    | Kennwo                   | ort vergessen?                |
|                                                                                          |                                                            |                               |                                                           |                                                                                                    | ANMELDEN A               | BBRECHEN                      |
|                                                                                          |                                                            |                               |                                                           |                                                                                                    |                          |                               |
|                                                                                          |                                                            |                               |                                                           |                                                                                                    |                          |                               |

**! Hinweis**: Fallweise erfolgt die Installation von MI Office nicht korrekt. Dies hat zur Folge, dass Vorlagen-Templates nicht aktualisiert werden können oder #NAME? Fehlermeldungen in Zellen angezeigt werden.

Um diese Störung zu beheben, ist eine **Neuverknüpfung** des Programms erforderlich. Sehen Sie dazu die Anleitung von S&P: Instructions for Relinking the MI Office Add-In for Microsoft Excel

**! Notice**: Sometimes the MI Office Add-In does not install correctly and needs to be **manually relinked**. When this happens, users may still see the MI Office Ribbon, but are unable to refresh any templates or receive a #NAME? error in cells.

See the S&P handout to resolve that issue: Instructions for Relinking the MI Office Add-In for Microsoft Excel